# 关于 2022 级新生 2022/2023 学年缴费工作的通知

2022 级各位新同学:

欢迎您到武汉船舶职业技术学院就读。

根据《省物价局 省财政厅 省教育厅关于调整我省公办高职高专学费和高校住宿费标准及有关问题的通知》(鄂价费规〔2013〕109号)、《关于确定 2023年度城乡居民基本医疗保险个人缴费标准的通知》(武医保〔2022〕6号) 等文件精神,现就 2022级新生 2022/2023 学年缴费工作有关情况通知如下。

一、缴费项目及标准:

1. 学费: 5000 元/学年(非艺术类专业)、6500 元/学年(艺术类专业)、
 15000 元/学年(中外合作办学电气自动化技术专业)。

2. 住宿费: 760、860、1060、1080 元/学年(根据宿舍标准而定)。

3. 拓展训练费: 300元(士官生180元)。

4. 体检费: 89 元。

5. 大学生医保费: 350元(自愿选择是否缴纳原则)。

以上项目财务处开具财政收据《湖北省学校收费专用票据》,请各位同学 妥善保管,不要遗失。

6. 校园卡预存款: 100 元。

备注:学校建成了"校园一卡通集成系统",可以实现"一卡在手,走遍校园",实现淋浴、空调用电、图书借阅、食堂就餐、校园内消费等。为了保障校园一卡通正常运转,方便大家生活,学生还须缴纳校园卡预存款100元,学生领取校园卡临时卡(卡内已经充值100元餐费,请妥善保管,后期统一更换为校园卡正式卡)。

二、缴费方式:

## 1. 线上缴费(推荐方式)

由于疫情防控常态化的需要,避免在财务处现场缴费人员聚集,2022级学 生通过学院迎新系统网上缴费,"财务缴费"支持支付宝支付、微信支付和网 银支付。推荐使用支付宝支付、微信支付方式。

线上"财务缴费"办理时间: 2022 年 9 月 3 日 10:00——9 月 8 日 10:00。 具体操作流程请登录 http://yxxz.wspc.edu.cn/info/1015/1006.htm 查看 《2022年新生网上报到操作指南》。

推荐广大新生采用线上缴费方式,方便、快捷!

# 2. 线下缴费(现场缴费)

2022级学生到财务处缴费窗口刷银行卡缴费(使用有"银联"标志的任何 银行的银行卡缴纳费用,且不收任何手续费)或现金缴费(安全起见不提倡现 金缴费)。

现场缴费时间安排:

9月13日(星期二),8:00-19:00

9月14日(星期三),8:00-19:00

三、其他情况说明

# 1. 生源地助学贷款学生

如果办理了生源地助学贷款,按照"绿色通道"程序办理相关手续。待生 源地助学贷款到账后,财务处将尽快为学生办理贷款缴费结算手续(办理时间 及程序另行通知)。

如果办理了生源地助学贷款,请注意开户行及账号。

收款人:武汉船舶职业技术学院

开户行:中国农业银行股份有限公司武汉汉阳支行

账号: 17024201040007508

行号: 103521002428

## 2. 家庭困难学生

未办理生源地助学贷款,家庭经济困难、暂时不能缴清费用的学生,按照 "绿色通道"程序办理相关手续。

特此通知

附件1: 2022 年新生网上报到操作指南

附件 2: 2023 年度城乡居民基本医疗保险个人缴费标准的通知

# 财务处

# 2022年9月1日

附件 1:

# 2022 年新生网上报到操作指南

http://yxxz.wspc.edu.cn/info/1015/1006.htm

欢迎同学们来到武汉船舶职业技术学院,学院网上迎新报到系统让同学们提前了解学校,实现宿舍分 配和网上缴费,学院提供微信支付、支付宝支付、农行支付、银联支付四种缴费方式。网上迎新报到系统 可以通过电脑端和手机端两种方式进入(建议使用手机端),下面我们详细讲解一下具体操作方法。

一、手机端迎新服务操作流程

**1.下载 "今日校园" APP**。如下图中二维码所示或者在手机苹果商店或应用市场搜索"今日校园"并下载。

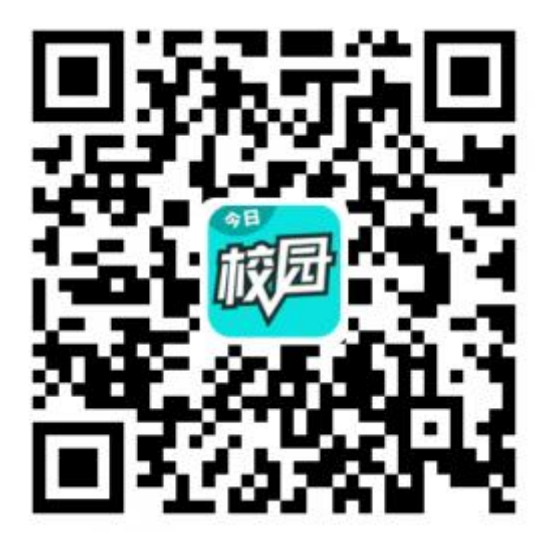

2.关联学院,并绑定手机号。完成"今日校园"安装后,进入登录界面,点击"学工号"登录后,点 击页面右上角的切换按钮选择"武汉船舶职业技术学院",输入账号和密码(账号:<u>14位高考报名号</u>,初 始密码为身份证号的后六号位数,身份证末尾×为大写,<u>入学后账号将更改为学号</u>),首次登录需要绑定 手机号,手机号绑定成功后以后再次登陆可以使用手机号快速登陆。

|                 | at let | 请输入手机号 |       |
|-----------------|--------|--------|-------|
| Welcome to sign | in     | 输入验证码  | 获取验证码 |
| Lisemame        |        |        |       |
| Password        |        | 确认     | 绑定    |
| Sign in         |        |        |       |

3.进入"移动迎新"服务。登录成功后,选择界面上方的"我的大学"应用进入迎新服务。

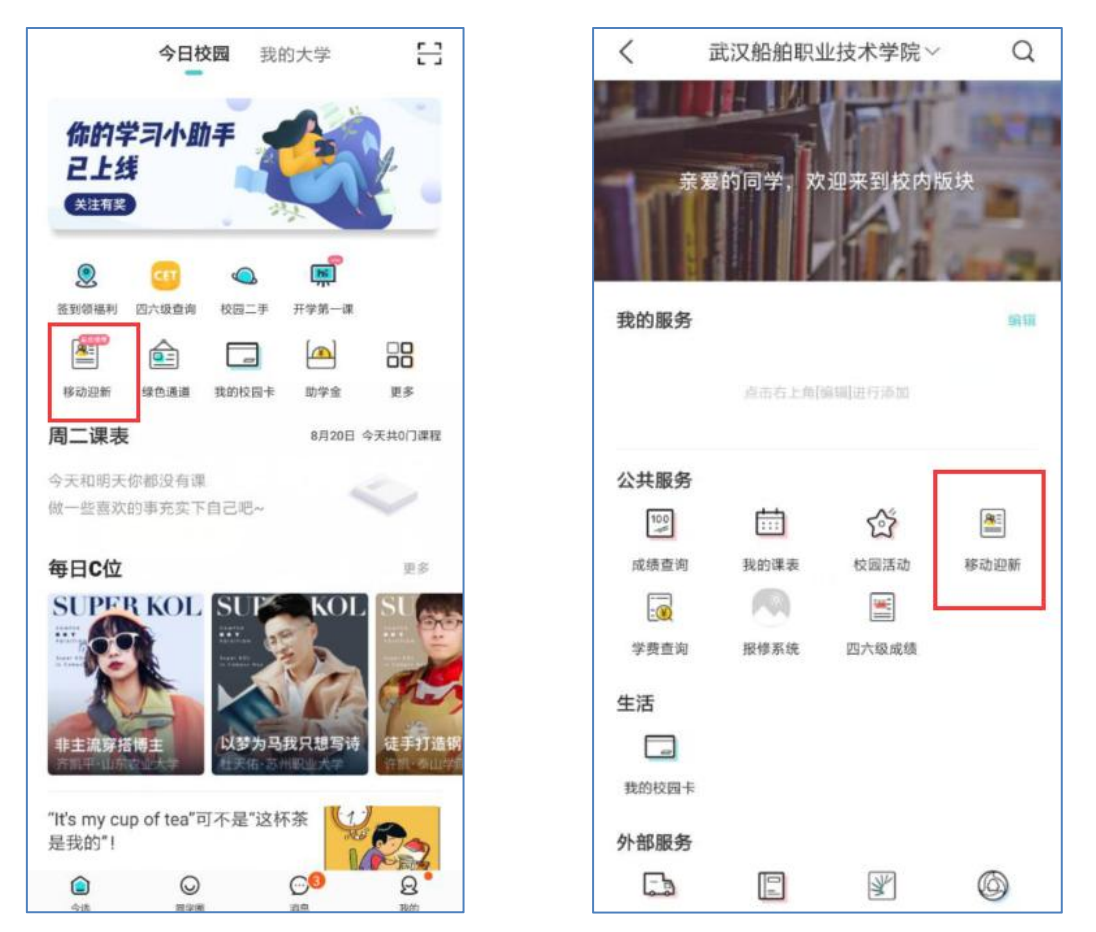

**4.线上迎新程序**。包括信息采集(必填),入学教育,校园服务,到站登记,绿色通道,财务缴费, 报到单7项。点击上方"我的二维码"可以打开个人报到二维码,该二维码用于在学生现场报到时,出示 给迎新办理人员现场扫码使用。

| <  | 迎新服务      | 反馈             |
|----|-----------|----------------|
|    | 电气与电子工程学院 | >              |
| 我的 | 二维码       | 89 <b>&gt;</b> |
|    | 信息采集      | >              |
|    | 入学教育      | >              |
| :: | 校园服务      | >              |
|    | 到站登记      | >              |
| F  | 绿色通道      | >              |
| 6  | 财务缴费      | >              |
| E  | 报到单       | >              |
|    |           |                |

5. 绿色通道服务。申请有"生源地贷款"的同学,一定要先办理"绿色通道"再缴费。

第一步:先到"财务缴费"点击"我要宿舍",产生住宿费标准。(无住宿费标准,无法办理"绿色通道")

第二步:再到迎新界面点击"绿色通道",输入"回执码"及上传回执单照片;

第三步: 等待 12 个小时审核完后,再次点击"绿色通道",核验审查结果,如果审查通过,可直接

点击"财务缴费",这时你会发现学费+全部或部分住宿费标准变成了"0";

第四步:如果审查未通过,请检查是否未点击"我要宿舍"(未产生住宿费标准)或者上传资料有错误。

特别提醒:办理生源地贷款的同学请一定确认"绿色通道"审批通过后再缴费。(网上申请时需准确 填写回执码,否则会影响贷款办理,审批周期一般为 12 个小时,生源地贷款相应纸质回执可 10 月 10 日 至 11 日期间现场办理,也可后期到学生工作处统一办理。

| <          | 迎新服务      | 反馈   | 10:49 <i>⊀</i> |             | .ul 🗢 🔳 |
|------------|-----------|------|----------------|-------------|---------|
|            |           |      | < ×            | 绿色通道        |         |
|            | 电气与电子工程学院 | >    | 已免缴            | 0 未缴        | 100     |
|            |           |      | 申请缓缴           | 0           |         |
| 我的二维       | 码         | 82 > | 申请信息           | ļ           |         |
|            | 信息采集      | >    | 评定学年           | 2020-2021学年 |         |
|            | 入学教育      | >    | *缓缴类别          | 我已申请生源地贷款   | >       |
| -          |           |      | *回执码           | 123456      |         |
|            | 校园服务      | >    | 缓缴金额           | 6000        |         |
|            | 到站登记      | 2    | *申请陈述          | 申报          |         |
| <b>(</b> ] | 绿色通道      | 5    |                |             | 2/1000  |
|            | 财务缴费      | Š.   | *证明材料          | 2           |         |
|            |           |      |                |             |         |
|            | 报到单       | >    |                | 提交          |         |
|            |           |      |                |             | 2       |

**6.财务缴费服务。移动端建议采用微信或支付宝支付方式。**农业银行手机支付(必须开通短信提醒), 同学们输入卡号、交易密码等简单信息后便可以方便完成缴费。在该服务项目中学生可以查看自己的缴费 项目,各项目的应缴金额,已缴金额,缓缴金额,先点击"我要宿舍"分配宿舍后,点击"去缴费按钮" 进入缴费平台界面,点击"我要缴费"选择缴费方式后提交订单,然后完成在线缴纳,如下图所示:

| 16:07   0.2KB/k 번 .at .at 4G- (986)<br>《 X 财务邀费 | 9:10   0.0KB/s 10                                                    | < X 财务缴费 正調 <p>2019-2020学员 #2688</p> | 11:06-7 atl 4G ●)<br>< × 财务缴费              |
|-------------------------------------------------|----------------------------------------------------------------------|--------------------------------------|--------------------------------------------|
| (1) 学典                                          |                                                                      |                                      | <sup>付款金额</sup> ¥ 6769.00                  |
| 自然全部 5000元 已能全部 0元                              | 🤞 🔨 💌 🍊                                                              |                                      | 订单号 20209211645202000028<br>订单日期 2020年8月2日 |
| 住酒费<br>直徵金額 1000元 已撤金額 0元                       |                                                                      |                                      | 减免退费                                       |
| 10 代收体检费<br>应微金额 30元 已微金額 0元                    | (2)         (2)         (2)           其夏俊贞         夜贯阪単         个人中心 |                                      | 订单内容<br>姓名 2020学生测试28                      |
| 代收拓展觀悠<br>应微全質 300元 已微全師 0元                     |                                                                      |                                      | <b>学号</b> 20200028                         |
| 投票店会> 去做费 >                                     |                                                                      |                                      |                                            |
|                                                 |                                                                      |                                      | 银联支付                                       |
|                                                 |                                                                      | ✓ 全选 合计 0.02                         | 农行支付                                       |
|                                                 |                                                                      |                                      | 微信支付                                       |
|                                                 | 近回占土左上鱼                                                              | 提交订单                                 | 支付宝                                        |

#### 手机缴费时请注意以下几点:

(1) 缴费前先点击"我要宿舍"进行宿舍分配,分配的宿舍若没有及时缴费,宿舍保留到第二天凌 晨三点。正常缴费的同学宿舍将不会有变化。

(2) 完成缴费后,请点击"返回商户",以保证数据的及时传递。缴费后 10 分钟后同学们可以查看 到缴费的情况。

(3) 建议采用微信或者支付宝支付。

**7.到校登记服务**。在到校信息中可以选择到达站点,到达日期,到达时间,随行人数,方便学校安排 接站人员,如果因特殊情况不能按时到校报到的话可以点击"登记无法到校原因"录入原因及情况说明保 存提交。

| 如果有特殊原<br>到校信息 | 因无法到校, | 请登记无法到校的原因 |   |
|----------------|--------|------------|---|
| *随行人数          | 请选择    |            | > |
| *到达日期          | 请选择    |            | > |
| *到达时间          | 请选择    |            | > |
| *到达站点          | 请选择    |            | > |
|                |        |            |   |
|                |        |            |   |
|                |        |            |   |
|                |        |            |   |
|                |        |            |   |
|                |        | 提交         |   |

8.报到单服务。报到单可以查询到自己的个人基本信息,辅导员信息,缴费情况等信息。

| ~ · · · · · · · · · · · · · · · · · · · |     | く × 报到单                  | 反螺   |
|-----------------------------------------|-----|--------------------------|------|
| 化工学院                                    | 2   |                          | >    |
| 我的二维码                                   |     | 我的二维码                    | 52 × |
| 1 辅导员信息                                 | >   | 1 辅导员信息                  | ×    |
| 主 志愿者信息                                 | >   | 志愿者信息                    | Ŷ    |
| 御费信息                                    | > ( |                          |      |
| ひ 环节                                    | >   | <b>國</b> 繳费信息            | ×    |
|                                         |     | ● 字费<br>总全部 /■ 已融全部      | -    |
|                                         |     | ○ 住宿费<br>总金额 已撤金額        | -    |
|                                         |     | 〇 代收体检费<br>总金额      已继金额 |      |
|                                         |     | 代收拓展训练<br>息金额 已增金章       | -    |

### 二、 电脑端迎新服务操作流程

1. 登陆学院网上服务大厅 http://ehall.wspc.edu.cn (建议采用 360 浏览器或 IE 浏览器),登录账号: 考生号,初始密码为身份证号的后六位数,身份证末尾 X 为大写。登录后点击"迎新服务"进入如下网上 迎新办理界面,如下图所示。

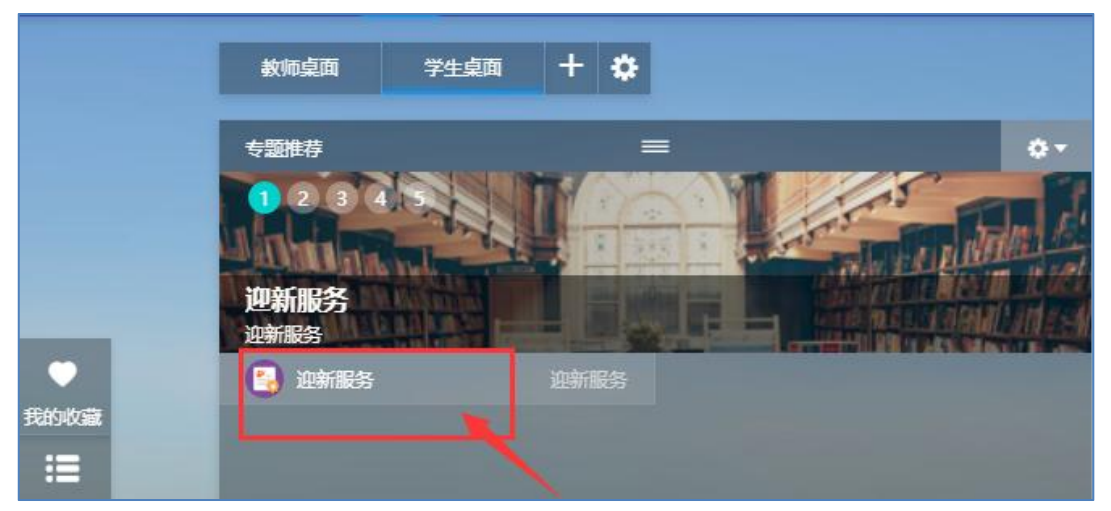

2.进入迎新服务后默认展示的为"信息采集"界面,其中带红色星号的字段为必须采集的信息,完成 "信息采集"后方可进行后续操作。

| 1              | 一个人信息           |                 |   |       |             |   |           |         |   |
|----------------|-----------------|-----------------|---|-------|-------------|---|-----------|---------|---|
|                | 学号              | 201801010247    |   | 姓名    | 余江鵬         |   | 性别        | 男       |   |
| 信息采集           | 民族              | 汉族              |   | 政治面貌  |             |   | 院系        | 机械工程学院  |   |
| 2              | 专业              | ○机械设计与制造        |   | 班级    | 18112       |   | 现在年级      | 2018    |   |
| し、入学教育         | ■ 联系信息          |                 |   |       |             |   |           |         |   |
| 3              | *QQ号            | 19087654        | 1 | ◆手机号  | 13888888888 | 1 | *微信号      | WXmy987 | 1 |
|                | *毕业中学           | 武汉市第二中学         | 1 | *家庭地址 | 武汉市常青花园     | 1 | *家庭所在地火车站 | 武汉      | * |
| 外部访问           | *电子邮箱           | 19087654@qq.com |   |       |             |   |           |         | 1 |
| 4 六<br>到校登记    | 家庭成员 清至家庭成员-1 劃 | 沙塘马 1 条<br>集    |   |       |             |   |           |         |   |
| ° 🖪            | * 亲属姓名          | 张三              | 1 | * 性别  | 男           | * | ▲家庭关系     | 父亲      | • |
| 绿色通道           | 身份证号            |                 | 1 | •出生日期 | 1966-07-16  |   | • 婚姻状况    | 已婚      |   |
| 6              | *民族             | 汉族              | Ŧ | 政治面貌  | 请选择         | ¥ | 健康状况      | 请选择     | × |
|                | *联系电话           | 1893333333      | 1 | 工作单位  |             | 1 | 单位地址      |         | 1 |
| Contra (a) and |                 |                 |   |       |             |   |           |         |   |

3.完成"信息采集"后,同学们可依次进行"入学教育"、"到校登记"等服务操作。

**4**.财务缴费。在电脑端,同学们可以**采用农行卡和银联方式**缴费,可以查看自己的缴费项目,各项目 的应缴金额,已缴金额,点击"我要宿舍"分配宿舍后,点击"去缴费"按钮进入缴费平台界面,学生可 在缴费平台完成在线费用缴纳。

| 1<br>信息采集              | <b>财务缴费</b><br><sup>物满说明:</sup>                                                                                                    |
|------------------------|----------------------------------------------------------------------------------------------------|
| 2<br>入学教育<br>3         | * 学费     * 仕宿费     * 代收体检费     * 代收佔展训练       登金額     5000元     登金額     30元     登金額     30元       日歌金額     0元     日歌金額     0元     日歌金額     0元       重要金額     0元     日歌金額     0元     日歌金額     0元 |
| 外部项问                   | 待繳费用合计: 6330.00元                                                                                                    |
| 7<br>到校登记<br>5<br>绿色通道 |                                                                                                    |
| 6<br><b>正</b><br>财务缴费  |                                                                                                    |

| @ 110100                                                                                                    | 🖨 首页 > 15页8点                                                                                                    |                                                                                                    |                                                                                                    |                                                                                      |                                                                |
|----------------------------------------------------------------------------------------------------|----------------------------------------------------------------------------------------------------|----------------------------------------------------------------------------------------------------|----------------------------------------------------------------------------------------------------|--------------------------------------------------------------------------------------|----------------------------------------------------------------|
| 1 8868                                                                                                    | 个人信息                                                                                                    |                                                                                                    |                                                                                                    |                                                                                      |                                                                |
|                                                                                                    | 学号:                                                                                                    |                                                                                                    | 姓名:                                                                                                    | 入学年度:                                                                                |                                                                |
| 国 小山田                                                                                                    | 院系名称:                                                                                                    |                                                                                                    | 班级名称:                                                                                                    | 专业名称:                                                                                |                                                                |
| <b>→</b> ■5000 ×                                                                                                    |                                                                                                    |                                                                                                    |                                                                                                    |                                                                                      |                                                                |
|                                                                                                    | 学众奏 零星傲赛                                                                                                    |                                                                                                    |                                                                                                    |                                                                                      |                                                                |
|                                                                                                    | 选择                                                                                                    | 序号                                                                                                    | 缴费项目                                                                                                    |                                                                                      | 应缴金额                                                           |
|                                                                                                    | 2                                                                                                    | 2019_1                                                                                                    | 2019-2020学费                                                                                                    |                                                                                      | Ĵ                                                              |
|                                                                                                    | 2                                                                                                    | 2019_2                                                                                                    | 2019-2020住宿费                                                                                                    |                                                                                      | 3                                                              |
|                                                                                                    |                                                                                                    |                                                                                                    |                                                                                                    |                                                                                      | 6tt: <b>5</b> 7                                                |
|                                                                                                    |                                                                                                    |                                                                                                    |                                                                                                    |                                                                                      |                                                                |
|                                                                                                    |                                                                                                    |                                                                                                    | 提交订单                                                                                                    |                                                                                      |                                                                |
| 拉圆白肋缴费亚台                                                                                                    |                                                                                                    |                                                                                                    |                                                                                                    |                                                                                      | 0                                                              |
|                                                                                                    |                                                                                                    |                                                                                                    |                                                                                                    |                                                                                      | 2                                                              |
| (4) 我要激素                                                                                                    | 姓名:                                                                                                    |                                                                                                    | 身份证号: 420*********                                                                                                    | 院系名称:                                                                                |                                                                |
|                                                                                                    | 订单确认                                                                                                    |                                                                                                    |                                                                                                    |                                                                                      |                                                                |
| 回 以單直的                                                                                                    |                                                                                                    |                                                                                                    |                                                                                                    |                                                                                      |                                                                |
| (三) 个人资料                                                                                                    | 订单编号                                                                                                    | 2019                                                                                                    |                                                                                                    |                                                                                      |                                                                |
| ☐ 密約修改                                                                                                    | 114048                                                                                                    | 2                                                                                                    | π                                                                                                    |                                                                                      |                                                                |
|                                                                                                    | 订单的问                                                                                                    |                                                                                                    |                                                                                                    |                                                                                      |                                                                |
|                                                                                                    | 订单状态                                                                                                    | :: 未支付                                                                                                    |                                                                                                    |                                                                                      |                                                                |
|                                                                                                    | 单据状态                                                                                                    | i: 未生成                                                                                                    |                                                                                                    |                                                                                      |                                                                |
|                                                                                                    |                                                                                                    |                                                                                                    |                                                                                                    |                                                                                      |                                                                |
|                                                                                                    |                                                                                                    |                                                                                                    |                                                                                                    |                                                                                      |                                                                |
|                                                                                                    |                                                                                                    |                                                                                                    | 取消订单 网上支付                                                                                                    | t                                                                                    |                                                                |
| 校园自助缴费平台                                                                                                    |                                                                                                    |                                                                                                    |                                                                                                    |                                                                                      |                                                                |
| 校园自助缴费平台                                                                                                    | ▲ 首页 >                                                                                                    | > 选择支付方式                                                                                                    |                                                                                                    |                                                                                      |                                                                |
| 校园自助缴费平台                                                                                                    | ♣ 箇页 >                                                                                                    | > 选择支付方式<br>订单编号:                                                                                                    |                                                                                                    |                                                                                      |                                                                |
| 校园自助缴费平台<br>④ 我要做表<br>「 数表音词<br>④ 订半查词                                                                                                    | <b>希 首</b> 页 >                                                                                                    | · 选择支付方式<br>订单编号:<br>订单金额:                                                                                                    |                                                                                                    |                                                                                      |                                                                |
| 校园自助缴费平台<br>④ 我爱敬祷<br>① 敬彦直向<br>副 订单直向<br>三 个人资料                                                                                                    | <b>希 首</b> 页 >                                                                                                    | · 选择交付方式<br>订单编号:<br>订单金额:<br>支付方式:                                                                                                    |                                                                                                    |                                                                                      |                                                                |
| 校园自     は数数平台     の     の     までの     の     の     の     までの     の     の     での     の     での     か                                                                                                    | ▲ 首页 >                                                                                                    | <ul> <li>选择支付方式</li> <li>订单编号:</li> <li>订单金额:</li> <li>支付方式:</li> <li>③ () + 144</li> </ul>                                                                                                    |                                                                                                    |                                                                                      |                                                                |
| 校园自助総委平台       ④     32838       ①     32838       ①     32838       ③     订半直询       二     个人资料       合     369640                                                                                                    | ▲ 首页 >                                                                                                    | · 选择支付方式<br>订单编号:<br>订单金额:<br>支付方式:<br>④ ① <u>*</u> 用4                                                                                                    |                                                                                                    |                                                                                      |                                                                |
| 校园自助缴费平台<br>④ 現要致善<br>① 表示直向<br>回 订单直向<br>二 个人资料<br>① 恋好將改                                                                                                    | ▲ 首页 >                                                                                                    | <ul> <li>語時交付方式</li> <li>订单编号:</li> <li>订单编号:</li> <li>支付方式:</li> <li>④ ① +系は</li> </ul>                                                                                                    |                                                                                                    |                                                                                      |                                                                |
| 校园自助戦费平台     ④                                                                                                    | <b>▲</b> 首页 >                                                                                                    | <ul> <li>法师交付方式</li> <li>订单编号:</li> <li>订单金银:</li> <li>支付方式:</li> <li>④ () *用</li> <li>立即支付</li> </ul>                                                                                                    | A.A.A.A.A.A.A.A.A.A.A.A.A.A.A.A.A.A.A.                                                                                                    |                                                                                      |                                                                |
| 校园自 助 参 要 4 # # # # # # # # # # # # # # # # # #                                                                                                    | A 和页 >                                                                                                    | <ul> <li>出海文付方式</li> <li>订单编号:</li> <li>订单金额:</li> <li>支付方式:</li> <li>① (1 1 4 4 4 4 4 4 4 4 4 4 4 4 4 4 4 4 4</li></ul>                                                                                                    |                                                                                                    |                                                                                      |                                                                |
| 校园自助総费平台<br>④ 現要激素<br>① 数素直询<br>④ 订单直询<br>③ 小人資料<br>① 恋好將政                                                                                                    | A m页 >                                                                                                    | <ul> <li>选择交付方式</li> <li>订单编号:</li> <li>订单编号:</li> <li>订单盘键:</li> <li>支付方式:</li> <li>① () (1)</li> <li>① (1)</li> <li>① (1)</li></ul>                                                                                 |                                                                                                    |                                                                                      |                                                                |
| 校園自助戦费平台<br>創 3課敬表<br>1 数更直明<br>回 订単直明<br>二 へ入選明<br>合 町時称衣                                                                                                    | A 前页 >                                                                                                    | <ul> <li>· 选择交付方式</li> <li>· 订单编号:</li> <li>· 订单编号:</li> <li>· 支付方式:</li> <li>· ① +和</li> <li>· ① +和</li> <li>· ① *和</li> </ul>                                                                                                    | AAAA                                                                                                    |                                                                                      |                                                                |
| 校園自 助 戦 要 平 台                                                                                                    | A 首页 >                                                                                                    | <ul> <li>・ 選挙交付方式</li> <li>・ 订单编号:</li> <li>・ 订单金銀:</li> <li>・ 文付方式:</li> <li>・ ① * 14</li> <li>・ ① * 14</li> </ul>                                                                                                    |                                                                                                    | - 武汉船舶职业技巧                                                                           | 本学院                                                            |
| <ul> <li>校園自助総委平台</li> <li>● 32巻第</li> <li>● 32巻第</li> <li>● 37巻音明</li> <li>● 74音明</li> <li>● 74音明</li> <li>● 60 第9時次</li> </ul>                                                                                                    | 前页 >                                                                                                    | <ul> <li>通時交付方式</li> <li>订单编号:</li> <li>(订单编号:</li> <li>(订单盘明:</li> <li>支付方式:</li> <li>① (① +和)</li> <li>立印交付</li> </ul>                                                                                                    |                                                                                                    | 武汉船舶职业技                                                                              | 大亨範                                                            |
| 校园自助総委平台<br>④ 現要激素<br>「 製善意向<br>一 可牟直向<br>二 へ人河科<br>合 志好解故                                                                                                    | ▲ 前页 >                                                                                                    | 調味支付方式         订单编号:         订单编号:         支付方式:         ① ① <u>*1</u> ① ① <u>*1</u> 立即文付                                                                                                    |                                                                                                    | 武汉船和职业统<br>助中心   English + 24/Mg                                                     | 大学院                                                            |
| 校园目助戦男平台         ②       3要数表         ③       3要数表         ③       订单直询         三       个人資料         ①       密明修改                                                                                                    | ▲ 首页 >                                                                                                    | <ul> <li>· 法师交付方式</li> <li>「丁单编号:</li> <li>「丁单编号:</li> <li>「丁单盘眼:</li> <li>文付方式:</li> <li>① *1</li> <li>文印女付</li> </ul>                                                                                                    |                                                                                                    | 武汉船舶职业获<br>助中心   English + <b>24/kg</b>                                              | 大子冠                                                            |
| 快回目助戦勇平台         ④       13233         ●       17450         ○       17450         ○       17450         ○       17450         ○       17450         ○       17450         ○       17450         ○       17450         ○       17450         ○       17450         ○       17450         ○       17450         ○       17450         ○       17450         ○       17450         ○       17450         ○       17450         ○       17450         ○       17450         ○       17450         ○       17450         ○       17450         ○       17450         ○       17450         ○       17450         ○       17450                                                                                                    | <ul> <li>● ■页 &gt;</li> <li>● ■页 &gt;</li> <li>● ■ ■ □ &gt;</li> <li>● ■ ■ □ &gt;</li> <li>● ■ ■ □ &gt;</li> <li>● ■ ■ □ &gt;</li> <li>● ■ ■ □ &gt;</li> <li>● ■ ■ □ &gt;</li> <li>● ■ ■ □ &gt;</li> <li>● ■ ■ □ &gt;</li> <li>● ■ ■ □ &gt;</li> <li>● ■ ■ □ &gt;</li> <li>● ■ ■ □ &gt;</li> <li>● ■ ■ □ &gt;</li> <li>● ■ ■ □ &gt;</li> <li>● ■ ■ □ &gt;</li> <li>● ■ ■ ■ □ &gt;</li> <li>● ■ ■ ■ □ &gt;</li> <li>● ■ ■ ■ ■ □ &gt;</li> <li>● ■ ■ ■ ■ ■ □ &gt;</li> <li>● ■ ■ ■ ■ ■ ■ ■ ■ ■ ■ ■ ■ ■ ■ ■ ■ ■ ■ ■</li></ul>                                                                                                    | <ul> <li>・ 選手交付方式</li> <li>・ 選手交付方式:</li> <li>・ (丁単金朝:)</li> <li>・ (丁単金朝:)</li> <li>・ (丁単金朝:</li></ul> | ID1926514621 商户名称:武汉銀                                                                                                    | 武汉船舶职业技<br>助中心   English <b>&gt; 24//8</b> /<br>船职业技术学院                              | <sup>大学院</sup>                                                 |
| 快回目助戦要平台         ④       現ま数素         ●       現ま数素         ●       订単直印         ○       小日前日         ○       小日前日         ○       小日前日         ○       小日前日         ○       小日前日         ○       小日前日         ○       小日前日         ○       小日前日         ○       小日前日         ○       小日前日         ○       小日前日         ○       小日         ○       小日 <t< td=""><td>0 л i]</td><td><ul> <li>語時交付方式</li> <li>订单编号:<br/>「订单金帳:<br/>「丁单金帳:<br/>を付方式:<br/>① ① 144<br/>① ① 144<br/>① ① 144<br/>① ① 144<br/>① 1908300<br/>② 単編号: 201908300</li> </ul></td><td>▲ ▲ ● ● ● ● ● ● ● ● ● ● ● ● ● ● ● ● ● ●</td><td> 武汉船舶职业技<br/>助中心   English <b>* 24小时</b><br/>舶职业技术学院</td><td>大字統<br/><b>唐服林线 955</b><br/>订单详情(-)</td></t<> | 0 л i]                                                                                                    | <ul> <li>語時交付方式</li> <li>订单编号:<br/>「订单金帳:<br/>「丁单金帳:<br/>を付方式:<br/>① ① 144<br/>① ① 144<br/>① ① 144<br/>① ① 144<br/>① 1908300<br/>② 単編号: 201908300</li> </ul>                                                                                                    | ▲ ▲ ● ● ● ● ● ● ● ● ● ● ● ● ● ● ● ● ● ●                                                                                                    | 武汉船舶职业技<br>助中心   English <b>* 24小时</b><br>舶职业技术学院                                    | 大字統<br><b>唐服林线 955</b><br>订单详情(-)                              |
|                                                                                                    | ● 前面 :                                                                                                    | <ul> <li>法研究付方式</li> <li>订单编号:<br/>订单编号:<br/>支付方式:</li> <li>① <u>*</u>44</li> <li>① <u>*</u>44</li> <li>① <u>*</u>44</li> <li>① <u>*</u>44</li> <li>① <u>*</u>44</li> <li>① <u>*</u>44</li> </ul>                                                                                                    | ▲▲▲                                                                                                    | 武汉船和职业技<br>助中心   English <b>* 24/kg</b><br>舶职业技术学院                                   | 大字稿<br>唐廢沈线 <b>955</b><br>订单详情!1                               |
|                                                                                                    | ● 前页 3<br>0 元 订 5                                                                                                    | <ul> <li>法保交付方式</li> <li>订单编号:<br/>「丁单金銀:<br/>支付方式:</li> <li>① (1) 1 1 1 1 1 1 1 1 1 1 1 1 1 1 1 1 1 1</li></ul>                                                                                                    | Image: Total Section 1 (1992) (1992) (19 | 武汉船舶职业技<br>助中心   English + <b>24/9</b><br>舶职业技术学院                                    | 大字範<br>唐級/統錄 955<br>订单详情(+)                                    |
| 快回目助戦勇平台         ●       我要教表         ●       我要教表         ●       订単査詞         ○       小公田山         ○       小公田山         ○       小公田山         ○       小公田山         ○       小公田山         ○       小公田山         ○       小公山山         ○       小公山山         ○       小公山山         ○       小公山山         ○       小公山山         ○       小公山山         ○       小公山山         ○       小公山山         ○       小公山山         ○       小公山山         ○       小公山山         ○       小公山         ○       小公山                                                                                                    | <ul> <li>▲ 並页 &gt;</li> <li>① 元 订 5</li> <li>◆ 2. 输入验证信思 =</li> </ul>                                                                                                    | <ul> <li>· 副県支付方式</li> <li>「印 金銀?:<br/>「印 金銀?:<br/>支付方式:</li> <li>① 11</li> <li>① 11</li></ul>                                                                                             | Line (1996)<br>前页   高<br>101926514621 商户名称:武汉船<br>用户名: 手机                                                                                                    | 武汉船舶职业技<br>助中心   English + 24/04<br>舶职业技术学院<br>号曲福信定义用户名                             | <sup>长</sup> <b>子</b> 稿<br><b>唐灏热线 955</b><br>订单详情(1)<br>快速注册  |
|                                                                                                    | <ul> <li>● 首页 →</li> <li>○ 元 订1</li> <li>◆ 2. 執入验证信息 =</li> <li>★/中眼画卡</li> </ul>                                                                                                    | <ul> <li>語時交付方式</li> <li>订单编号:<br/>「订单金明:<br/>を付方式:<br/>・① (① ) *系4<br/>・気切支付)     </li> <li>② (② ) *系4<br/>・気切支付)     </li> <li>単編号: 20190830<sup>2</sup> </li> <li>単編号: 20190830<sup>2</sup> </li> </ul>                                                                                                    | <ul> <li>単点</li> <li>単点</li> <li>単点</li> <li>単点</li> <li>第</li> <li>第</li> <li>第</li> </ul>                                                                                                    | 武汉船舶职业技<br>助中心   English <b>* 24小时</b><br>舶职业技术学院<br>号邮箱信定义用户名<br>请点击实装控件            | <sup>此</sup> 学稿<br><b>容颜热线 955</b><br>订单详情(1)<br>快速注册<br>忘记密码? |
| 快回目助戦我平台           ●         我要做做           ●         我要做做           ●         订单查询           ○         小グ湾山           ○         大御林女           ○         死何修政           ○         死何修政           ○         死何修政           ○         元何修政           ○         元何修政           ○         二月末の           ○         二月末の                                                                                                    | <ul> <li>● 前页 &gt;</li> <li>● 前页 &gt;</li> <li>○ 元 订印</li> <li>● 2.執入验证信息 =</li> <li>● た中根通卡</li> </ul>                                                                                                    | <ul> <li>法师交付方式</li> <li>订单编号:<br/>[丁单编号:<br/>支付方式:</li> <li>① (① 144)</li> <li>① 1943(144)</li> <li>② 1943(144)</li> <li>② 1943(144)</li> <li>② 1943(144)</li> <li>② 1943(144)</li> <li>③ 3. 完成支付</li> </ul>                                                                                                    | ▲▲▲<br>■页   幕<br>TO 1926514621 商户名称:武汉艇<br>用户名:手机<br>密 時:                                                                                                    | - 武汉船和职业技<br>助中心   English * 24小时<br>舶职业技术学院<br>号曲福信定义用户名<br>演点击实装控件                 | <sup>代学院</sup><br><b>客級地线 955</b><br>订单详情(-1<br>快速注册<br>忘记密码?  |
|                                                                                                    | <ul> <li>▲ 画页 →</li> <li>● 二 前 へ 前 回</li> <li>● 二 前 へ 前 回</li> <li>◆ 二 前 へ 知 回</li> <li>● 二 前 へ 知 回</li> <li>● 二 前 へ 知 回</li> <li>● 二 前 へ 知 回</li> <li>● 二 前 小 知 回</li> <li>● 二 前 小 回</li> <li>● 二 前 小 回</li> <li>● 二 前 小 回</li> <li>● 二 前</li> <li>● 二 前 小 回</li> <li>● 二 前 小 回</li> <li>● 二 前 小 回</li> <li>● 二 前 小 回</li> <li>● 二 前 小 回</li> <li>● 二 前 小 回</li> <li>● 二 前 小 回</li> <li>● 二 前 小 回</li> <li>●</li></ul> | <ul> <li>         · 図研交付方式         <ul> <li>                  「印始晩号:<br/>「丁単金明:</li></ul></li></ul>                                                                                                    |                                                                                                    | 武汉能能职业核<br>助中心   English + 24/0f<br>舶职业技术学院<br>局邮箱信定义用户名<br>请点击实装控件<br>家行款 新手提作演示 o' | 大字範<br>唐殿仇线 955<br>订绅详情(-)<br>快速主用<br>忘记恋母?                    |

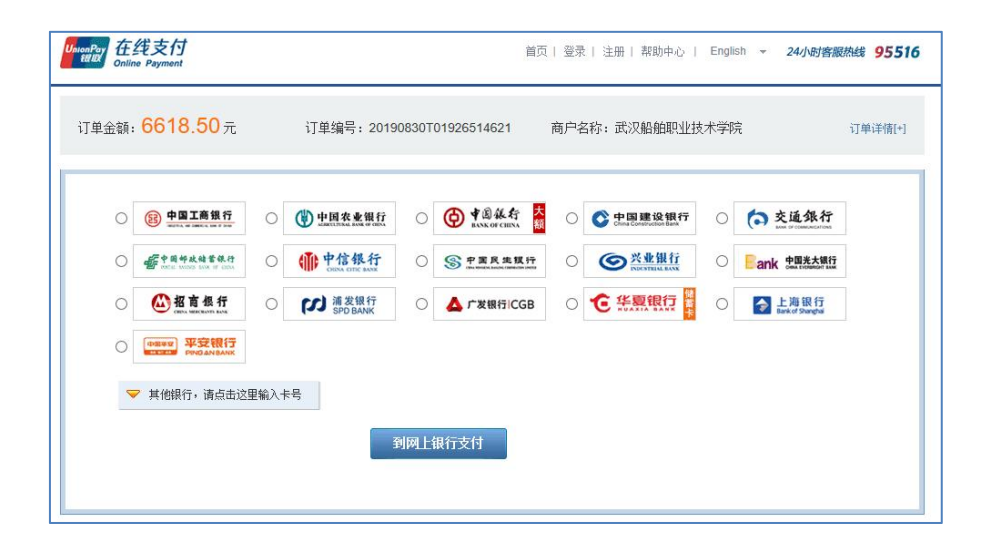